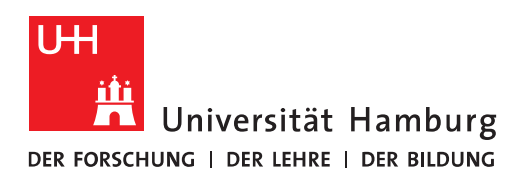

## Handout für die Einrichtung und Nutzung einer E-Mail-Signatur

• Um eine Signatur einzurichten, klicken Sie bitte zuerst auf "Datei".

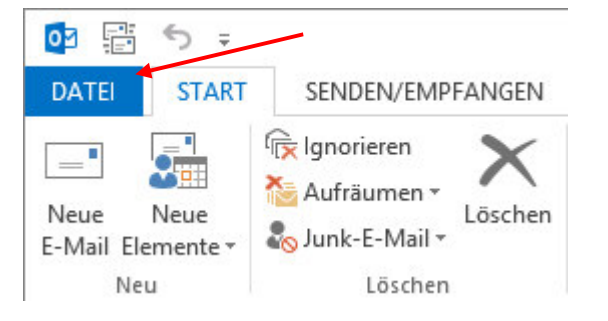

• Im neuen Fenster, klicken Sie bitte auf "Optionen".

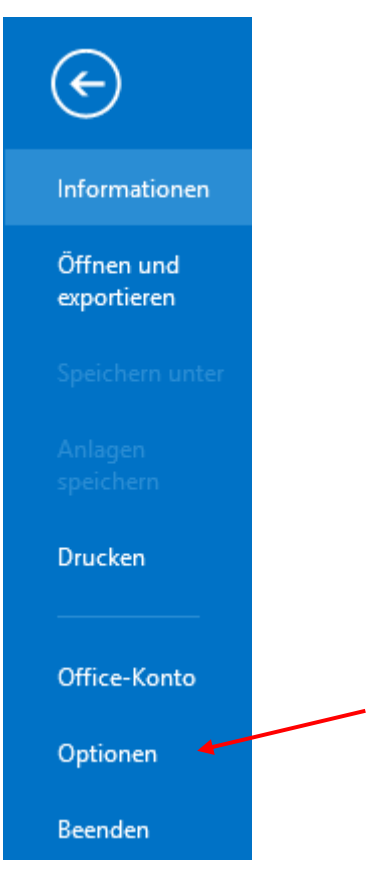

• Um dem Empfänger eine bessere Übersicht beim Antworten oder Weiterleiten von E-Mails zu ermöglichen, klicken Sie bitte auf "E-Mail" und dann scrollen Sie auf der rechten Seite soweit herunter, bis Sie auf "Antworten und Weiterleitungen" stehen und klicken "Beim Antworten auf Nachrichten" und "Beim Weiterleiten von Nachrichten" jeweils auf "Text der urspr. Nachricht beifügen und einrücken".

|                                     | Outlook-Optionen                                                                                                    | ? × |
|-------------------------------------|----------------------------------------------------------------------------------------------------|-----|
| Allgemein                           | <ul> <li><u>Organis signere recementer neur resenceen</u></li> <li>Wenn eine Nachricht von einer Antwort geändert wird, das Original nicht verschieben</li> </ul>                                                                                                    | ^   |
| Kalender                            | Antworten und Weiterleitungen                                                                                                    |     |
| Personen                            | Antworten und Weiterleitungen in neuem Fenster öffnen Image: Image: |     |
| Aufgaben                            | Präfi <u>x</u> für Kommentare: Wagner, Nicolai                                                                                                    |     |
| Suchen                              | Beim Antworten auf Nachrichten:                                                                                                    | .   |
| Sprache                             |                                                                                                    |     |
| Erweitert                           | Bejm Weiterleiten von Nachrichten:                                                                                                    |     |
| Symbolleiste für den Schnellzugriff | Jeder Zeile einer Nur-Text-Nachricht folgendes Zeichen voranstellen: >                                                                                                    |     |
| Add-Ins                             | Nachrichten speichern                                                                                                    |     |

Damit wird dann die Nachricht eingerückt und die E-Mail übersichtlicher.

| PI E 5 (5 / 4 + = AW-Tet - Nachich (HTML)                                                                                                    | ? 🕅 – 🗆 X |
|----------------------------------------------------------------------------------------------------|-----------|
| DATE NACHRICHT EINFÜGEN OPTIONEN TEXTFORMATIEREN ÜBERPRÜFEN                                                                                                    |           |
| <sup>M</sup> Ausschneiden Einfögen <sup>K</sup> Ausschneiden <sup>K</sup> Au <sup>K</sup> Ausschneiden <sup>K</sup> Au <sup>K</sup> Au <sup>K</sup> Au <sup>K</sup> Ausschneiden <sup>K</sup> Au <sup>K</sup> Au |           |
| Zwitichenbolage is lext is Namen Einrugen kategorien is 200m Add-Ins                                                                                                    | ^         |
| Von - exchange.tester@uni-hamburg.de                                                                                                    |           |
| Senden Waaner, Nicolai <nicolai waaner@venv.uni-hamburg.de=""></nicolai>                                                                                                    |           |
|                                                                                                    |           |
| Bee                                                                                                    |           |
| Betreff AW: Test                                                                                                    |           |
| Mit freuzdicheren Gruss<br>Kinola Wagner<br>Begionales Recherzentrum<br>2 zitäle Hamburg<br>2 zitäle Hamburg<br>2 zitäle Hamburg<br>2 zitäle Hamburg<br>Von: Wagner, Nicolai (mailto:nicolai.wagner@verw.uni-hamburg.de)<br>Gesendet: Donnerstag, 31. Mir 2016 34:02<br>Augner, Nicolai (-nicolai.wagner@verw.uni-hamburg.de)<br>Gesendet: Betreff: Test<br>Test<br>Mit freuzdichem Gruss<br>Mit freuzdichem Gruss<br>Mit freuzdichem Gruss<br>Mit freuzdichem Gruss<br>Mit freuzdichem Gruss<br>Mit freuzdichem Gruss<br>Mit freuzdichem Gruss<br>Statie Hamburg<br>- SEA IT -<br>Statie Hamburg                                                                                                    |           |

• Sie scrollen wieder nach oben und klicken bitte auf "E-Mail" und dann auf "Signaturen..".

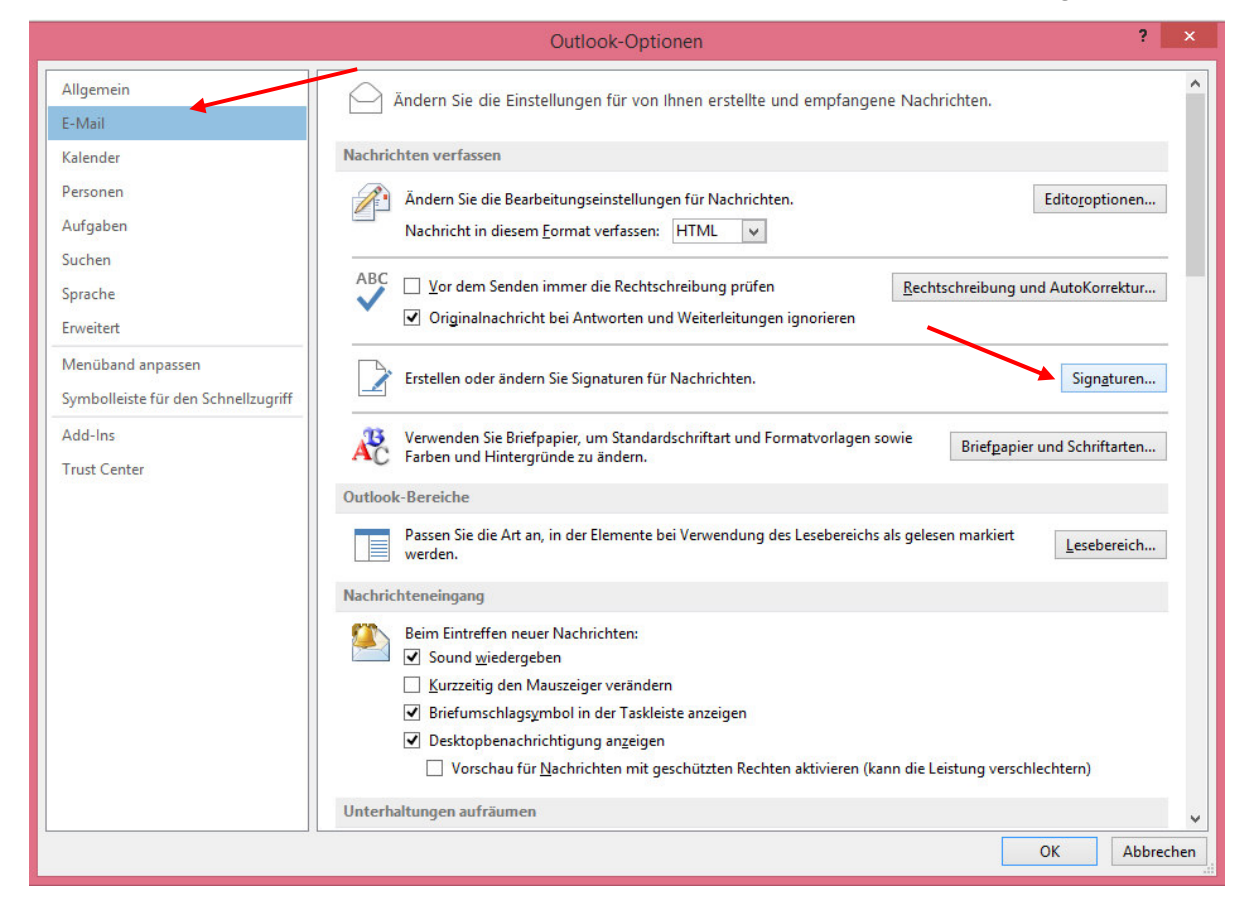

• Im neuen Fenster klicken Sie bitte "Neu" und geben einen Namen für Ihre Signatur ein.

| -Mail-Signatur                    | Persönliches Briefpapier |                        |                 |                    |   |
|-----------------------------------|--------------------------|------------------------|-----------------|--------------------|---|
| Neue Sigr                         | natur ? ×                | Standardsignati        | ur auswählen –  |                    |   |
| amen für diese Signatur eingeben: |                          | E-Mail-Konto:          | exchange.test   | ter@uni-hamburg.de | * |
|                                   |                          | Neue Nachr <u>i</u> ch | iten:           | (ohne)             | 1 |
| 0                                 | K Abbrechen              | Antworten/W            | eiterleitungen: | (ohne)             | ~ |

• Anschließend klicken Sie bitte in das untere Fenster und erstellen Ihre Signatur und klicken danach auf "Speichern".

| Test                                     |              |                   |                    | Neue Nachrichten:          |                      |   |
|------------------------------------------|--------------|-------------------|--------------------|----------------------------|----------------------|---|
|                                          |              |                   |                    | Nede Ndenijenten.          | (ohne)               | ~ |
|                                          |              |                   |                    | Antworten/Weiterleitungen: | (ohne)               | × |
| L <u>ö</u> schen                         | <u>N</u> eu  | <u>S</u> peichern | <u>U</u> mbenennen |                            |                      |   |
| Signatur bearbeiter<br>Calibri (Textkörp | n<br>er) v 1 | F A               | U Autom            | atisch 🗸 🖃 = =             | 🔄 Visitenkarte 🛛 📑 🚇 |   |
|                                          |              |                   |                    |                            |                      | ^ |
| L)                                       |              |                   |                    |                            |                      |   |
|                                          |              |                   |                    |                            |                      |   |
|                                          |              |                   |                    |                            |                      |   |
|                                          |              |                   |                    |                            |                      |   |
|                                          |              |                   |                    |                            |                      |   |
|                                          |              |                   |                    |                            |                      |   |
|                                          |              |                   |                    |                            |                      |   |

• Sie haben jetzt 2 Möglichkeiten:

Möglichkeit 1: Sie klicken jetzt auf die Top Down Menüs "Neue Nachrichten" und "Antworten/Weiterleitungen" und wählen Ihr neu erstelltes Profil aus.

|                                                                                                    | Signaturen und Briefpapier ? ×               |
|----------------------------------------------------------------------------------------------------|----------------------------------------------|
| E-Mail-Signatur Persönliches Briefpapier                                                                               |                                              |
| Signatur <u>z</u> um Bearbeiten auswählen                                                                              | Standardsignatur auswählen                   |
| Nico                                                                                                    | E-Mail-Konto: exchange.tester@uni-hamburg.de |
|                                                                                                    | Neue Nachr <u>i</u> chten: (ohne)            |
|                                                                                                    | Antworten/Weiterleitungen: (ohne)            |
| Löschen Neu Sneichern                                                                                                  | mbanannan                                    |
| Circostien Neu Speichen                                                                                                | invenennen                                   |
| Calibri (Textkörper) V 10 V F K                                                                                        |                                              |
| Mit freundlichem Gruss<br>Nicolai Wagner<br>Universität Hamburg<br>Regionales Rechenzentrum<br>Zentrale Dienste - Mail |                                              |
| Schlüterstraße 70<br>D-20146 Hamburg                                                                                   |                                              |
|                                                                                                    | ×                                            |
|                                                                                                    | OK Abbrechen                                 |

Das hat zur Folge, dass in neuen Nachrichten und in Antworten stets die Signatur als erstes eingefügt wird.

| Image: Solution of the second state of the second state of the second stat | DATEI     NACHRICHT     EINFÜGEN     OPTIONEN     TEXT FORMATIEREN     ÜE       Masschneiden     Calibri (1 - 11 - A^ A i E + E + )     Image: A constraints     Image: A constraints     A constraints     A constraints     A |
|----------------------------------------------------------------------------------------------------|----------------------------------------------------------------------------------------------------|
| Von •     exchange.tester@uni-hamburg.de       Senden     Cc       Bcc     Betreff                                                                                                    | Bec<br>Betreff AW: Test<br>Mit freundlichem Gruss<br>Nicolai Wagner<br>Universität Hamburg<br>Regionales Rechenzentrum<br>Zentrale Dienste - Mail<br>Schlüterstraße 70<br>D-20146 Hamburg                                                                                                    |
| Mit freundlichem Gruss<br>Nicolai Wagner<br>Universität Hamburg<br>Regionales Rechenzentrum<br>Zentrale Dienste - Mail<br>Schlüterstraße 70<br>D-20146 Hamburg                                                                                                    | Von: Wagner, Nicolai [malto:nicolai.wagner@verw.uni-hamburg.de]<br>Gesendet: Donnerstag, 31. März 2016 14:02<br>An: Wagner,Nicolai <nicolai.wagner@uni-hamburg.de><br/>Betreff: Test<br/>Test<br/>Mit freundlichem Gruss<br/>Nicolai Wagner<br/>Regionales Rechenzentrum der<br/>Universität Hamburg<br/>- SEA IT-</nicolai.wagner@uni-hamburg.de>                                                                                                    |

• Möglichkeit 2: Nah der Erstellung der Signatur, lassen Sie die beiden Top Down Menüs unbeachtet auf "(ohne)" stehen.

| Signatur                                                                                                    | en und Briefpapier ? ×                                                     |
|----------------------------------------------------------------------------------------------------|----------------------------------------------------------------------------|
| E-Mail-Signatur Persönliches Briefpapier                                                                                                    |                                                                            |
| Signatur <u>z</u> um Bearbeiten auswählen<br>Nico                                                                                                    | Standardsignatur auswählen<br>E-Mail-Konto: exchange.tester@uni-hamburg.de |
|                                                                                                    | Neue Nachrichten: (ohne)                                                   |
| L <u>ö</u> schen <u>N</u> eu Speichern <u>U</u> mbenenner<br>Signatur bearbeiten                                                                            |                                                                            |
| Calibri (lextkorper) V 10 V F K U<br>Mit freundlichem Gruss<br>Nicolai Wagner<br>Universität Hamburg<br>Regionales Rechenzentrum<br>Zentrale Dienste - Mail | Visitenkarte                                                               |
| Schlüterstraße 70<br>D-20146 Hamburg                                                                                                    | ~                                                                          |
|                                                                                                    | OK Abbrechen                                                               |

Das hat zur Folge, dass bei Erstellen einer neuen Mail keine Signatur eingefügt wird. Sie haben jetzt die Möglichkeit im Menüpunkt "Signatur" die Signatur selbst zu setzen, wo Sie möchten, entweder am Anfang oder bei Antworten und Weiterleitungen, ganz am Ende des Mailtextes.

|            | 5 ♂↑                                        |               |                     |              |       |                                                                    |            |                     |                  | Unbenar              | nt - Nachi | icht (HTML)              |                                                                |          |       |                    |
|------------|---------------------------------------------|---------------|---------------------|--------------|-------|--------------------------------------------------------------------|------------|---------------------|------------------|----------------------|------------|--------------------------|----------------------------------------------------------------|----------|-------|--------------------|
| DATE       | NACHRICHT                                   | EIN           | FÜGEN               | OPTIONE      | N     | TEXT FORMATIEREN                                                   | ÜBERPRÜF   | EN                  |                  |                      |            |                          |                                                                |          |       |                    |
| Einfügen   | & Ausschneid<br>■ Kopieren<br>¥ Format über | en<br>rtragen | F <i>K</i> <u>I</u> | v<br>U ab⊻ v | • A • | A <sup>*</sup>   := - <sup>1</sup> / <sub>3</sub> = -   &<br>≡ = = | Adressbuch | Namen<br>überprüfen | Datei<br>anfüger | Element<br>anfügen * | Signatur   | Richtlinie<br>zuweisen v | Nachverfolgung -<br>! Wichtigkeit: hoch<br>Wichtigkeit: niedri | g        | Zoom  | Apps für<br>Office |
| ZVVIS      | chenablage                                  | Carl          |                     |              | TEXL  |                                                                    | an ind     | men                 |                  | Ennugen              | INIC       | 0 -                      | ategonen                                                       | 121 1.33 | 20011 | Aug-Ins            |
|            | Von +                                       | exchang       | e.tester@u          | uni-hamburg  | g.de  |                                                                    |            |                     |                  |                      | Sigr       | naturen                  |                                                                |          |       |                    |
| <u>=</u> _ | An                                          |               |                     |              |       |                                                                    |            |                     |                  |                      |            |                          |                                                                |          |       |                    |
| Senden     | Cc                                          |               |                     |              |       |                                                                    |            |                     |                  |                      |            |                          |                                                                |          |       |                    |
|            | Bee                                         |               |                     |              |       |                                                                    |            |                     |                  |                      |            |                          |                                                                |          |       |                    |
|            | DCC                                         |               |                     |              |       |                                                                    |            |                     |                  |                      |            |                          |                                                                |          |       |                    |
|            | Betreff                                     |               |                     |              |       |                                                                    |            |                     |                  |                      |            |                          |                                                                |          |       |                    |
|            |                                             |               |                     |              |       |                                                                    |            |                     |                  |                      |            |                          |                                                                |          |       |                    |

|                                                                 | 5 (J ↑                                                                                                    | ↓ ∓                                                                                       |                                                      |         |                               |                              | AW: TestMail - Nach                           | nricht (HTML)                       |                                                                           |              |                               |  |  |
|-----------------------------------------------------------------|----------------------------------------------------------------------------------------------------|-------------------------------------------------------------------------------------------|------------------------------------------------------|---------|-------------------------------|------------------------------|-----------------------------------------------|-------------------------------------|---------------------------------------------------------------------------|--------------|-------------------------------|--|--|
| DATE                                                            | NACHRICHT                                                                                                    | EINFÜG                                                                                    | JEN OPTION                                           | IEN TEX | KT FORMATIEREN                | ÜBERPRÜFEN                   |                                               |                                     |                                                                           |              |                               |  |  |
| Einfügen<br>Zwis                                                | & Ausschneide<br>■ Kopieren<br>¥ Format übert<br>chenablage                                                                         | n Ca<br>ragen F                                                                           | libri (1 ▼ 10<br><i>K</i> <u>U</u> <mark>ª½</mark> ▼ | · A A   | ⊟ • ⊟ •   &<br>= =   € €<br>5 | Adressbuch<br>Namen<br>Namen | Datei Element Signatur<br>anfügen anfügen * * | Richtlinie<br>zuweisen - V<br>Kateo | Nachverfolgung *<br>Wichtigkeit: hoch<br>Wichtigkeit: niedrig<br>gorien 5 | Zoom<br>Zoom | Apps für<br>Office<br>Add-Ins |  |  |
|                                                                 |                                                                                                    |                                                                                           |                                                      |         |                               |                              |                                               |                                     | J                                                                         |              |                               |  |  |
| ÷                                                               | Von +                                                                                                    | exchange.tester@uni-hamburg.de                                                            |                                                      |         |                               |                              |                                               |                                     |                                                                           |              |                               |  |  |
| Senden                                                          | An                                                                                                    | Wagner, Nicolai <nicolai.wagner@verw.uni-hamburg.de></nicolai.wagner@verw.uni-hamburg.de> |                                                      |         |                               |                              |                                               |                                     |                                                                           |              |                               |  |  |
|                                                                 | Сс                                                                                                    |                                                                                           |                                                      |         |                               |                              |                                               |                                     |                                                                           |              |                               |  |  |
|                                                                 | Bcc                                                                                                    |                                                                                           |                                                      |         |                               |                              |                                               |                                     |                                                                           |              |                               |  |  |
| _                                                               | Betreff                                                                                                    | AW: TestMa                                                                                | ail                                                  |         |                               |                              |                                               |                                     |                                                                           |              |                               |  |  |
| Antwort                                                         | t auf Test                                                                                                    |                                                                                           |                                                      |         |                               |                              |                                               |                                     |                                                                           |              |                               |  |  |
|                                                                 | Betreff: TestM<br>Mit freundlich<br>Nicolai Wagne<br>Regionales Ri<br>Universität Ha<br>- SEA IT -<br>Schlüterstr.70<br>20146 Hambu | vail<br>ern Gruss<br>ar<br>echenzentru<br>mburg<br>rg                                     | um der                                               |         |                               |                              |                                               |                                     |                                                                           |              |                               |  |  |
| Mit freun<br>Nicolai W<br>Universiti<br>Regionale<br>Zentrale I | ndlichem Gruss<br>/agner<br>ät Hamburg<br>es Rechenzentr<br>Dienste - Mail                                                          | rum                                                                                       |                                                      |         |                               |                              |                                               |                                     |                                                                           |              |                               |  |  |
| Schlüters<br>D-20146                                            | traße 70<br>Hamburg                                                                                                    |                                                                                           |                                                      |         |                               |                              |                                               |                                     |                                                                           |              |                               |  |  |